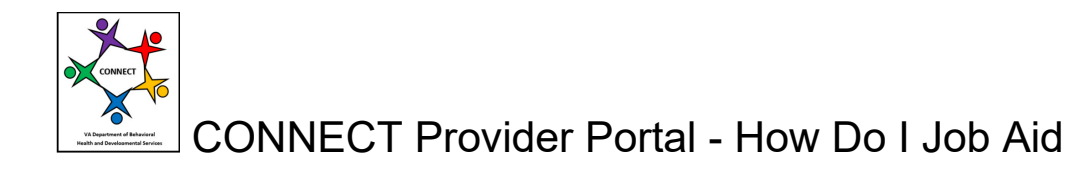

## How Do I Register for the CONNECT Provider Portal to Begin the Initial Application Process?

The following job aid provides step-by-step instructions for registering in the CONNECT Provider Portal so that you can reach the CONNECT dashboard to begin an Initial Provider Application or a Children's Residential Provider Application.

Step 1: Navigate to the <u>DBHDS Office of Licensing website</u>.

Note: There is an "**Initial Applicants**" section on the DBHDS website to learn more about the requirements to submit an Initial Application.

Step 2: From the DBHDS Office of Licensing website, click the Log into CONNECT button.

| $\leftarrow$ $\rightarrow$ $C$ $(a)$ dbhds.virginia.gov/quality-matrix | nagement/office-of-licensing/                                                                                                    |
|------------------------------------------------------------------------|----------------------------------------------------------------------------------------------------|
| 📙 CONNECT Prod 📙 Hdesk 📙 CONNECT UAT                                   | 📒 DBHDS Public 📙 DBHDS Sharepoint 📙 Train 📕 REGS 📙 Miscellaneous Robyn 📒 CSB_Regions 📙 Measurement 🌋 Claim Form Emaile 🏟                                                                                                    |
| An Agency of the Commonwealth of Virginia                              |                                                                                                    |
|                                                                        | EMERGENCY ALERTS   Learn more about DBHDS Coronavirus - COVID-19 updates, resources and FAQs                                                                                                    |
|                                                                        | Vigine Department of<br>Breviewighteen & Konne Getting Help + Offices + About DBHDS + Contact Us + Select Language ↓ ■ How Do L.                                                                                                    |
|                                                                        | Office of Licensing                                                                                                    |
|                                                                        | Home = Quality Management = Office of Licensing                                                                                                    |
|                                                                        | OUR MISSION: To be the regulatory authority for DBHDS licensed service delivery system through effective oversight.           OUR VISION: The Office of Licensed guill provide consistent, responsive, and reliable regulatory oversight to DBHDS licensed providers by supporting high quility services to meet the diverse needs of its clients.           CONNECCT Provider Portal Resources and Information           Lick below for high using the CONNECT Provider Torolder Torolder Torolder to report an issue. |
|                                                                        | CONNECT Help Desk                                                                                                    |
|                                                                        | CONNECT User Resources Initial Applicants                                                                                                    |
|                                                                        | Log into CONNECT                                                                                                    |

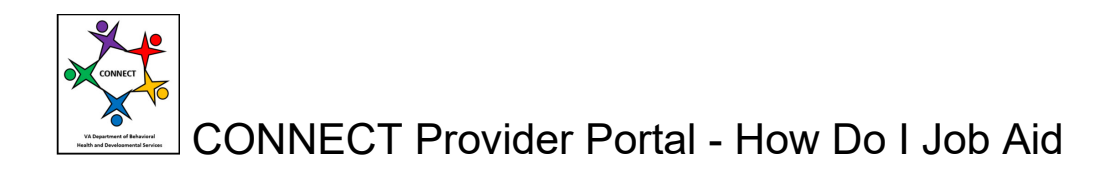

**Step 3:** From the CONNECT Provider Portal Login page, click the **Register – Initial Applicants** button.

Note: The Registration is to be used only once for the applicant/owner of the application. Please do not register your provider organization more than one time.

| $\leftarrow$ $\rightarrow$ C $($ adbhdsprov | d.glsuite.us/GLSuiteWeb/Clients/VADBHDS/Private/LoginDashboard/Login.aspx                                                                                                    | QE           |
|---------------------------------------------|----------------------------------------------------------------------------------------------------|--------------|
| CONNECT Prod 📙 Hdesk                        | 📙 CONNECT UAT 🚦 DBHDS Public 📒 DBHDS Sharepoint 📒 Train 📒 REGS 📒 Miscellaneous Robyn 📒 CSB_Regions 📒 Measurement 🌋 Claim Form Emaile 🌼 Lice                                                                                                    | ensing - Hom |
|                                             | Virginia Department of Behavioral Health and Developmental Services<br>CONNECT Provider Portal Login                                                                                                    |              |
|                                             | Welcome to the Virginia Department of Behavioral Health and Developmental Services CONNECT Provider Portal system.                                                                                                    |              |
|                                             | The Provider Portal Dashboard provides access to applicant and licensed provider information online and allows direct communication with the Office of Licensing. Unly authorized<br>users can complete licensing tasks online including submitting applications, renewals and modifications, as well as Corrective Action Plan management.                                                                                                    |              |
|                                             | If you are already registered and know your login information, please enter your email address and password here (ick the "Login" button. You are required to reset your<br>password every 90 days. If you wish to reset your password, enter your email address and password, select the "Dashbard" option for your provider on the Provider Selection<br>page, and then on the Dashbard select the "Change Login Information". If your password has expired, click the "Forgot Password?" link below. |              |
|                                             | If you are a member of a licensed provider organization and do not have login information, please select the "Request Login - Existing Licensed Providers" button. Once<br>approved as an authorized user for the CONNECT Provider Portal by your organization, you will receive a temporary password.                                                                                                    |              |
|                                             | If you are a new applicant and you would like to begin the initial application or change of ownership application process, click the "Register - Initial Applicants" button. Please<br>Note: You will need to go through a security check before you are given access to the Provider Portal Dashboard. This may take 1-2 business days once the request has been<br>processed.                                                                                                    |              |
|                                             | View Application Walt List                                                                                                    |              |
|                                             | Email Address                                                                                                    |              |
|                                             | Password  Exrpt Password?                                                                                                    |              |
|                                             |                                                                                                    |              |
|                                             | Back                                                                                                    |              |
|                                             | Login                                                                                                    |              |
|                                             | Request Login - Existing Licensed Providers                                                                                                    |              |
|                                             | Register - Initial Applicantis                                                                                                    |              |

**Step 4:** From the Registration for Orientation and Training page, enter the applicant identification information for CONNECT to conduct a database search.

Note: If you have previously registered, you are currently employed by a licensed provider, or your email account is already in the DBHDS licensing system for any other reason, please use the exact email used previously so CONNECT can find the record to associate with your registration. During the registration process, you will have an opportunity to update your email to your current account.

| 🔏 An Agency of the Commonwealth of Virginia                            | Virginia.gov   Eind an Agency |
|------------------------------------------------------------------------|-------------------------------|
| Vajois Department of<br>Development Series                             |                               |
| Registration for Orientation and Training                              |                               |
| Please enter your information below to begin the registration process. |                               |
| First Name-<br>Last Name-<br>Email Address-<br>Phone Number            |                               |
|                                                                        |                               |
|                                                                        |                               |
|                                                                        |                               |
|                                                                        |                               |

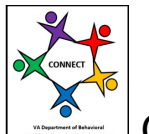

CONNECT Provider Portal - How Do I Job Aid

**Step 5:** The following steps vary based on whether you have a previous account on file in the CONNECT database:

Complete 5A – Find and update record already in the CONNECT database.

Complete 5B & 5C – If no record is found, create a new record.

5A) If a previous record is found, CONNECT will display the Contact Information record found. Update the account information if applicable and/or click the **Next** button.

| An Agency of the Commonwealth of Virginia                                                                                                    |
|----------------------------------------------------------------------------------------------------|
| Vigila Department of<br>Benefician Strates                                                                                                    |
| Contact Information                                                                                                    |
| Please enter or update your contact information below, then click <b>'Next'</b> to continue. Please note that this information will be used for all initial communication with the DBHDS<br>Office of Licensing. Once you have completed this registration process and gain access to the CONNECT Provider Portal Dashboard, you may designate a different authorized<br>contact for communications. |
| Contest Information<br>Froisen Number<br>(404) 375-6120<br>Alternate Number<br>Email Address *<br>Irodayn mattend@gmail.com<br>Fax.                                                                                                    |
| Mailing Address<br>Sneel 1:<br>1302 Devews Rd<br>Steel 2:                                                                                                    |
| City -<br>Rethmond<br>State -<br>VA →<br>Zp -                                                                                                    |
| 22220<br>CityiCounty<br>Hennico County ↓<br>* Indicates a reguired field                                                                                                    |
| Back Next                                                                                                    |

5B) If no record is found, CONNECT will display the Create New Record page. Enter the applicant information to **Create New Record**. Click the **Next** button.

| An Agency of the Commonwealth of Virginia                                                                            |                                                                                        |
|----------------------------------------------------------------------------------------------------|----------------------------------------------------------------------------------------|
| Vigita Department of<br>Behaviour Realth 6<br>Behaviour Realth 6                                                     |                                                                                        |
| Create New Record                                                                                                    |                                                                                        |
| Based on the information provided on the previous screen, y<br>information below, then click "Next" to continue.     | you need to create a new record in the Office of Licensing database. Please enter your |
| Name Title:<br>First Name:<br>Jorge<br>Middle Name:<br>Franco<br>Suffix:<br>Indicates a required field.<br>Back Next |                                                                                        |

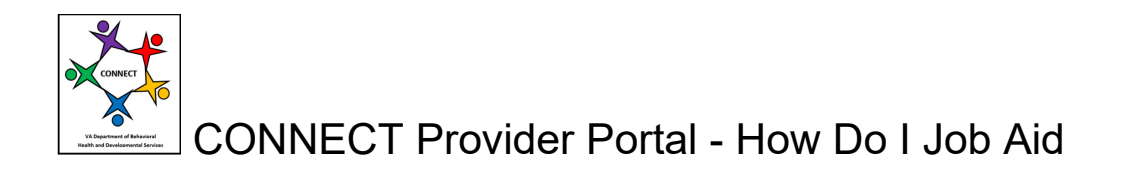

5C) Enter your contact identification information.

| Virginia Department of<br>Behavioral Health &<br>Developmental Services                    |                                                                                                    |
|--------------------------------------------------------------------------------------------|----------------------------------------------------------------------------------------------------|
| Contact Informati<br>Please enter or upda<br>with the DBHDS Offic<br>may designate a diffe | on<br>e your contact information below, then click <b>'Next'</b> to continue. Please note that this information will be used for all initial communication<br>of Licensing. Once you have completed this registration process and gain access to the CONNECT Provider Portal Dashboard, you<br>ent authorized contact for communications. |
| Contact Informati<br>Phone Number: -<br>Alternate Number:<br>Email Address: -<br>Fax:      | n                                                                                                    |
| Mailing Address<br>Street 1: -<br>Street 2:<br>City: -<br>State:-<br>Zip: -                |                                                                                                    |
| City/County-* * Indicates a required field Back Next                                       | <br>                                                                                                    |

**Step 6:** Enter your Provider Organization Information. Enter the Provider Name, Organization Type, and For Profit status.

| A An Agency of the Commonwealth of Virginia                                                                                                    | Virginia.gov   Find an Agency |
|----------------------------------------------------------------------------------------------------|-------------------------------|
| Varpine Department of<br>Behavioral Health &<br>Behavioral Health &                                                                                                    |                               |
| Provider Organization Information<br>Please enter the information for the provider organization seeking licensure. Please note that by entering this information, the organization is not licensed<br>not permitted to provide services. An application must be submitted and approved, and a license issued prior to providing services.<br>Provider Name<br>Granization Type<br>For Profit or Non-Profit?<br>Back Nod<br>* Indicates a required field. | and is                        |
|                                                                                                    |                               |
|                                                                                                    |                               |

Note: The name of your provider organization must match the name found on the State Corporation Commission (SCC) Certificate that authorizes you to conduct business in the Commonwealth of Virginia.

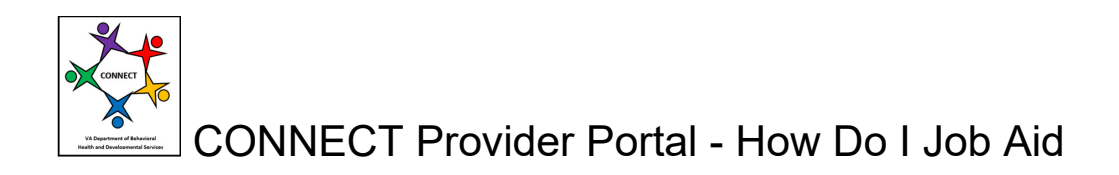

**Step 7:** Enter the provider organization contact information.

| An Agency of the Commonwealth of Virginia                                |                                                                                                 | <u>Virginia.gov   Find an Agency</u> |
|--------------------------------------------------------------------------|-------------------------------------------------------------------------------------------------|--------------------------------------|
| Virginia Department of<br>Behavioural Health &<br>Developmental Services |                                                                                                 |                                      |
| Provider Organization Contact Infor                                      | nation                                                                                          |                                      |
| Please enter the address and contact informa                             | tion for the organization by clicking the Update links, when finished click "Next" to continue. |                                      |
| Provider Name:<br>Provider 0                                             |                                                                                                 |                                      |
| Physical Address:                                                        | Update                                                                                          |                                      |
| Provider Contact Information<br>Phone Number:<br>Fax:<br>Email:          | Update                                                                                          |                                      |
| Mailing Address:                                                         | Update                                                                                          |                                      |
| Back Next                                                                |                                                                                                 |                                      |
|                                                                          |                                                                                                 |                                      |

Step 8: Enter "Yes" if applying for a change of ownership. If not, select "No" for your answers.

| A Agency of the Commonwealth of Virginia                                                                                           | Virginia.gov   Find an Agency |
|----------------------------------------------------------------------------------------------------|-------------------------------|
| Virginia Biopartment of<br>Behavious Health 3.<br>Behavious Health 3.                                                              |                               |
| Change of Ownership Questions                                                                                                    |                               |
| Please answer the questions below to indicate if the organization is applying for a change of ownership.                           |                               |
| Are you purchasing an existing DBHDS licensed provider organization to be licensed as a new provider organization? -               |                               |
| Are you a part of an existing provider organization and applying to split service licenses? *                                      |                               |
| Are you a part of an existing DBHDS licensed provider organization where the owners or the percentage of ownership are changing? - |                               |
| Back Next                                                                                                    |                               |
|                                                                                                    |                               |
|                                                                                                    |                               |
|                                                                                                    |                               |
|                                                                                                    |                               |
|                                                                                                    |                               |
|                                                                                                    |                               |
|                                                                                                    |                               |

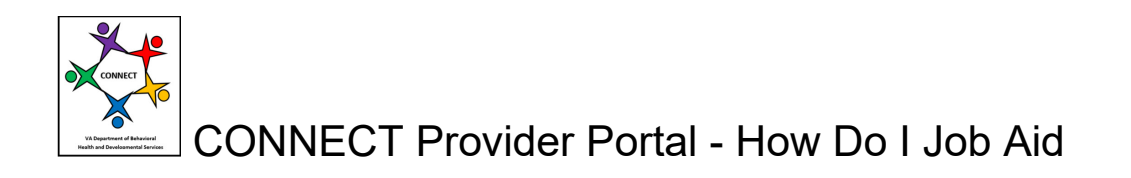

Step 9: Enter your relationship to the organization (e.g., owner, executive director, etc.).

| An Agency of the Commonwealth of Virginia                               | Virginia.gov   Find an Agency |
|-------------------------------------------------------------------------|-------------------------------|
| Vignia Beatrantent of<br>Beatranta 8 a<br>Developmental Services        |                               |
| Relationship to Organization                                            |                               |
| Please enter the information for your relationship to the organization. |                               |
| Title:                                                                  |                               |
|                                                                         |                               |
|                                                                         |                               |
|                                                                         |                               |
|                                                                         |                               |
|                                                                         |                               |
|                                                                         |                               |
|                                                                         |                               |
|                                                                         |                               |
|                                                                         |                               |

**Step 10:** The Orientation and Training page displays. You must take the CONNECT Provider Portal Training to become a CONNECT Portal User. Please follow the instructions on this page to download only the required videos as indicated by an asterisk (\*). After viewing, you must attest you have viewed the training videos before continuing.

| A An Agency of the Commonwealth of Virginia |                                                                                                    |  |
|---------------------------------------------|----------------------------------------------------------------------------------------------------|--|
|                                             | Virginia Reportment of Beautiment of Beautiment Section 2010 Control Control C |  |
|                                             | Orientation and Training                                                                                                    |  |
|                                             | Instructions: Please click each of the links below to complete the CONNECT Provider Portal training. Links with a red asterisk are required and must be completed before you can continue to the next step of the registration process. Please plan to spend 15 minutes watching the training and completing the attestation or your session will be timed out and you will have to start the process over.                                                                                                    |  |
|                                             | All training links on this screen, as well as additional trainings, will be available on the Provider Portal Dashboard and you can reference them at any time.                                                                                                    |  |
|                                             | CONNECT Provider Portal Training:<br>How do I manage Background Check Contacts2 •<br>How do I initiate a new application?<br>How do I view and print a Corrective Action Plan?<br>How do I know it is time to renew my license?<br>How do I submit my renewal?                                                                                                    |  |
|                                             | I hereby attest that I have viewed and completed all applicable orientation and training presentations above.                                                                                                    |  |
|                                             | Signature:, Date: 09/01/2022,                                                                                                    |  |
|                                             | Back Next                                                                                                    |  |
|                                             | * Indicates a required field                                                                                                    |  |

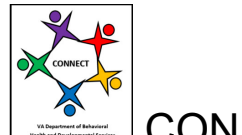

## CONNECT Provider Portal - How Do I Job Aid

**Step 11:** The "Process Complete" confirmation page appears, which indicates you have successfully completed the registration process.

As the instructions indicate, a temporary password to log into CONNECT will be sent to your email used for registration. Look for the temporary password email within an hour of registration.

Click the **Return to Login Page** button.

| A Agency of the Commonwealth of Virginia                                                                                                    | Virginia.gov   Find an Agency |
|----------------------------------------------------------------------------------------------------|-------------------------------|
| Vigini Experiment of<br>Revision Heads &<br>Development Services                                                                                                    |                               |
| Process Complete                                                                                                    |                               |
| You have successfully requested access to the Virginia Department of Behavioral Health and Developmental Services CONNECT Provider Portal. Your<br>request has been submitted for approval. Once approved, you will be granted the appropriate access.                                                                                                    |                               |
| You will receive an email shorthy with a temporary password to login to the Proviser Portal Dashboard. To be sure you receive your temporary password, hease<br>add sintpreise/ggioalidinos.com to your email contactilist in addition, if you are a member of a larger conjactation, you will need to speak with your IT<br>department to ensure emails sent from smtpreia/ggioslutions.com are not blocked by the conjactation soft firewall. If you request a temporary password and do<br>not receive it within ion business day, be sure to check your SPAM too to see if the email was sent three. |                               |
| Note: Your username is the email address you provided during this online registration process.                                                                                                    |                               |
| Next Steps:                                                                                                    |                               |
| <ol> <li>Click the button below to return to the Login Page.</li> <li>Login using your small address and the temporary password sent to your enall.</li> <li>Jupon login, compiled to reset your password and setup your security questions and answers.</li> <li>Once the request for pages has been approved, you will be able to access the Provider Portal Dashboard and follow the instructions to submit an immary application.</li> <li>Return to Login Page</li> </ol>                                                                                                    |                               |
|                                                                                                    |                               |
|                                                                                                    |                               |

Now that you have completed your CONNECT Provider Portal registration, you can set up your permanent login password credentials.

**Step 12:** Locate the temporary password sent to the email you used to register your account. Note: The temporary password expires within 48 hours. You may need to look in your SPAM folder for your email to locate the temporary password email from smtprelay@glsolution.com.

Now log into the CONNECT Provider Portal by entering your Email Account and the Temporary Password found in the email sent.

| An Agency of the Commonwealth of Vir | ginia                                                                                                    |
|--------------------------------------|----------------------------------------------------------------------------------------------------|
|                                      | Veryland Department of Veryland Department of |
|                                      | Virginia Department of Behavioral Health and Developmental Services<br>CONNECT Provider Portal Login                                                                                                    |
|                                      | Welcome to the Virginia Department of Behavioral Health and Developmental Services CONNECT Provider Portal system.                                                                                                    |
|                                      | The Provider Portal Dashboard provides access to applicant and licensed provider information online and allows direct communication with the Office of Licensing. Only authorized users can complete licensing tasks online including submitting applications, renewals and modifications, as well as Corrective Action Plan management.                                                                                                    |
|                                      | If you are already registered and know your login information, please enter your email address and password, then click the "Login" button. You are required to reset your password every 90 days. If you with to reset your password, enter you email address and password, select the "Dashbaard" option for your provider on the Provider Selection page, and then on the Dashbaard select the "Change Login Information". If you password the explicit, select the "Dashbaard" option for your provider on the Provider Selection page, and then on the Dashbaard select the "Change Login Information". If you password the explicit, select the Password? Inte Selection for your provider on the Provider Selection page. and then on the Dashbaard select the "Change Login Information".                                                                                                    |
|                                      | If you are a member of a licensed provider organization and do not have login information, please select the "Request Login - Existing Licensed Providers" button. Once approved as an authorized<br>user for the CONNECT Provider Portal by your organization, you will receive a temporary password.                                                                                                    |
|                                      | If you are a new applicant and you would like to begin the initial application or change of ownership application process, click the "Register - Initial Applicants" button. Please Note: You will need to go through a security check before you are given access to the Provider Portal Dashboard. This may take 1-2 business days once the request has been processed.                                                                                                    |
| → [                                  | War Application Will List         Employ Encodes         Passand         Passand         Encode         Encode         Request Lagis - Existing Leonned Providers         Regions - Small Applications         Produces anguest Riel                                                                                                    |
|                                      |                                                                                                    |
|                                      |                                                                                                    |

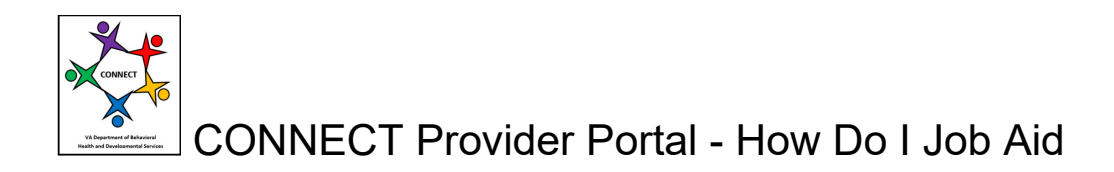

**Step 13:** CONNECT will ask you to set up your Login Account (email), Password, and Security Questions.

Note: The login account should be the email account you used to register. Please remember your security question answers to enable you to request password resets in the future.

| An Agency of the Commonwealth of Vi | rginia                                                                                                    |   |
|-------------------------------------|----------------------------------------------------------------------------------------------------|---|
|                                     | Beviolation (184) 1<br>Developmental Services                                                                                                    |   |
|                                     | Change Login Information                                                                                                    |   |
|                                     | Please enter or update the following information for your login information.                                                                                                    |   |
|                                     | Email Address:<br>Email Confirm Email                                                                                                    |   |
|                                     | Password:<br>NOTE: Password must be at least 8 characters long and contain one special character(ex. 1, @, #5), one upper case letter, one lower case letter, and one number.<br>Password<br>                                                                                                    |   |
|                                     | Security Questions:<br>Security Questions 1<br>(What is your mother's malden name?<br>Answer                                                                                                    |   |
|                                     | trent · · · · · · · · · · · · · · · · · · ·                                                                                                    |   |
|                                     | In what city or town was your first job? View of the second second secon |   |
|                                     | Security Question 3         V)*           Vihnat is your knowte movie?         V)*           Answer         [forest gump]                                                                                                    |   |
|                                     | By checking this box, you are affirming that you are responsible for maintaining all authorized contacts for your Provider Organization and that you will remove user accounts within 24 hours of employee separation from the organization.                                                                                                    | ſ |
|                                     | Theorem and and the second second sec |   |

**Step 14:** When you log into CONNECT after registering in the CONNECT Portal, on the landing page you will note your Provider Name, Provider Number, Status and your Select access will be pending during a security review of your account to access a DBHDS system. This security check can take 24-48 hours. Please check back in the next couple of days.

| An Agency of the Commonwealth of Virginia |                                                                                                    |                                                                                 |                                                   |                                                              |                                                                                                    |  |  |  |
|-------------------------------------------|----------------------------------------------------------------------------------------------------|---------------------------------------------------------------------------------|---------------------------------------------------|--------------------------------------------------------------|----------------------------------------------------------------------------------------------------|--|--|--|
|                                           | V Schröde Development of<br>Bendrom Health 8<br>Development Strokes                                                                                                    |                                                                                 |                                                   |                                                              |                                                                                                    |  |  |  |
|                                           | Provider Selection                                                                                                    |                                                                                 |                                                   |                                                              |                                                                                                    |  |  |  |
|                                           | In order to complete an in<br>Dashboard you would like<br>has been approved.                                                                                                    | itial provider application, renew a lic<br>to access. If the Provider Portal Da | cense, submit a modific<br>ashboard is showing Ac | ation, manage contacts, prin<br>cess Pending, your access is | I licenses, or access the communication center please select the Provider Portal<br>s pending approval. You will be able to select the dashboard once the request for access |  |  |  |
|                                           | IMPORTANE. If you are applying for a change in ownership, you must submit the application under the new provider organization record that the license(s) will be issued to after the change in ownership takes place. If you see the provider organization with a Pending – Change of Ownership Application's Ubiton below the table. |                                                                                 |                                                   |                                                              |                                                                                                    |  |  |  |
|                                           | Provider Name                                                                                                    | Provider Number                                                                 | Status                                            | Select                                                       |                                                                                                    |  |  |  |
|                                           | Sample Delete                                                                                                    | 6385                                                                            | Pending                                           | Access Pending                                               |                                                                                                    |  |  |  |
|                                           | Change of Ownership App                                                                                                    | lication                                                                        |                                                   |                                                              |                                                                                                    |  |  |  |

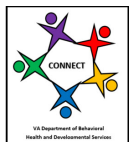

CONNECT Provider Portal - How Do I Job Aid

**Step 15:** After your account is validated through the security review, there will be a Dashboard link available from the landing page. Click the **Dashboard** link to get to the CONNECT Dashboard.

| A Agency of the Commonwealth of Virginia |                                                                                                    |                                                                                                    |                                                            |                                                                                                    |                                                                                                    |                                      |  |
|------------------------------------------|----------------------------------------------------------------------------------------------------|----------------------------------------------------------------------------------------------------|------------------------------------------------------------|----------------------------------------------------------------------------------------------------|----------------------------------------------------------------------------------------------------|--------------------------------------|--|
|                                          | Virginia Department of<br>Behavioral Health &<br>Developmental Services                                                                                |                                                                                                    |                                                            |                                                                                                    |                                                                                                    |                                      |  |
|                                          | Provider Selection<br>In order to complete an initial prov<br>Dashboard you would like to acce<br>has been approved.<br>IMPORTANT, If you are applying | vider application, renew a license, submit<br>iss. If the Provider Portal Dashboard is sh<br>for a change in ownership, you must subi | a modification, r<br>lowing Access P<br>mit the applicatio | nanage contacts, print licenses<br>ending, your access is pending<br>n under the new provider orga | ; or access the communication center please select the Provider Po<br>approval. You will be able to select the dashboard once the reques<br>nization record that the license(s) will be issued to after the change | rtal<br>t for access<br>in ownership |  |
|                                          | takes place. If you see the provide<br>Application" button below the tat                                                                               | er organization with a Pending – Change<br>ble.                                                                                       | of Ownership lis                                           | ted below, click the Dashboard                                                                     | link for that organization. Otherwise, click the "Change of Ownerst                                                                                                    | ip                                   |  |
|                                          | Provider Name                                                                                                    | Provider Number                                                                                                    | Status                                                     | Select                                                                                             |                                                                                                    |                                      |  |
|                                          | Sample Delete                                                                                                    | 6385                                                                                                    | Pending                                                    | Dashboard                                                                                          |                                                                                                    |                                      |  |
|                                          | Change of Ownership Application                                                                                                    |                                                                                                    |                                                            |                                                                                                    | 1                                                                                                    |                                      |  |
|                                          | Logout                                                                                                    |                                                                                                    |                                                            |                                                                                                    |                                                                                                    |                                      |  |
|                                          |                                                                                                    |                                                                                                    |                                                            |                                                                                                    |                                                                                                    |                                      |  |

Step 16: The CONNECT Portal Dashboard now displays.

From the dashboard, you can begin the Initial Provider Application or Children's Residential Initial Application by selecting the menu.

From the dashboard, you can also send a message to the Office of Licensing to receive support as you begin your initial application submission process.

| An Agency of the Commonwealth of | Virginia<br>Virginia Department of<br>Behavioral Health &<br>Bevices                                                                                                    |                                                                                                    |                                     |  |  |  |
|----------------------------------|----------------------------------------------------------------------------------------------------|----------------------------------------------------------------------------------------------------|-------------------------------------|--|--|--|
|                                  | Provider Portal Dashboard                                                                                                    |                                                                                                    |                                     |  |  |  |
|                                  | Sample Delete - 6385                                                                                                    |                                                                                                    | Log Out                             |  |  |  |
|                                  | We                                                                                                    | icome to the Virginia Department of Behavioral Health and Developmental Services Provider Portal.                 |                                     |  |  |  |
|                                  | View Wait List                                                                                                    |                                                                                                    |                                     |  |  |  |
|                                  | Please notify the Office of Licensing any time a chan                                                                                                    | ge of ownership for this organization is going to take place by clicking here.                                    |                                     |  |  |  |
|                                  | Communication Center:                                                                                                    |                                                                                                    |                                     |  |  |  |
| [                                | The communication center allows you to correspond<br>Correspondence labox @@<br>Messaging @@<br>Login Request @@                                                                                                    | d with the DBHDS Office of Licensing and manage your organization's contacts and access to this Provider Portal   |                                     |  |  |  |
|                                  | Menu:                                                                                                    |                                                                                                    |                                     |  |  |  |
|                                  | You may choose from the various options below to submit applications and modifications, as well as to manage organization contacts and respond to corrective action plans.<br>If a menu option is greyed out, then you may not have security access to the process, or the process is not available to the Provider Organization at this time. The Manage Authorized Contacts menu<br>option below allows the organization to grant access and control security for each Provider Portul user. |                                                                                                    |                                     |  |  |  |
|                                  | If you need assistance navigating the processes a<br>Manage Authorized Contacts<br>Initial Provider Application<br>Children's Residential Provider Application                                                                                                    | allable to you or the organization, please contact the organization's primary contact before contacting the DBHDS | Office of Licensing for assistance. |  |  |  |
|                                  |                                                                                                    |                                                                                                    |                                     |  |  |  |
|                                  | <ul> <li>Information Modification</li> <li>Information Modification – Children's Residential</li> <li>License Renewal</li> </ul>                                                                                                    | 0                                                                                                    |                                     |  |  |  |
|                                  | Corrective Action Plans                                                                                                    |                                                                                                    |                                     |  |  |  |

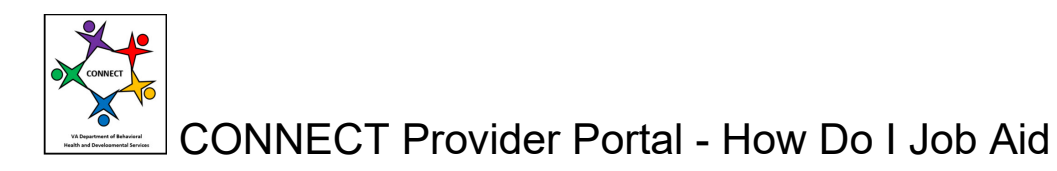

**Step 17:** You are now ready to begin the initial application process. If you scroll to the bottom of your dashboard, you will find training videos. We recommend that you view **How to Submit an Initial Application** training before you get started so you can understand what you must do to participate and complete the initial application process.

| Pending Applica     | tions: 🍘                                                                 |                     |                |                          |                        |
|---------------------|--------------------------------------------------------------------------|---------------------|----------------|--------------------------|------------------------|
|                     |                                                                          |                     |                |                          |                        |
| Pending Modific     | ations: 🍘                                                                |                     |                |                          |                        |
|                     |                                                                          |                     |                |                          |                        |
|                     |                                                                          |                     |                |                          |                        |
|                     |                                                                          |                     |                |                          |                        |
| Authorized Cont     | tacts:@                                                                  | Addross             | Phone Number   | Email                    | Provider Portal Access |
| Jorge Franco        | CEO - Main Authorized Contact                                            | 1302 Devers Rd 18   | (404) 375-6128 | robyn maitland@gmail.com | Provider Portal Access |
| bolge Hulleo        | CEO - Main Addioneed Contact                                             | Richmond, VA 23226  | (404) 070-0120 | rooyn.mattana@gmail.com  | Tordel Fond Process    |
| Mailing Address     |                                                                          |                     | Physical Addre | \$\$                     |                        |
| 1201 Devers Rd,     | 18                                                                       |                     | 1201 Devers Rd | , 18                     |                        |
| (404) 375-6128      | 3226                                                                     |                     | Richmond , VA  | 23226                    |                        |
| robyn.maitland@     | gmail.com                                                                |                     |                |                          |                        |
| Training Links:     |                                                                          |                     |                |                          |                        |
| CONNECT Provid      | der Portal Training:                                                     |                     |                |                          |                        |
| How do I manage     | additional CONNECT Portal Users?                                         |                     |                |                          |                        |
| How do I manage     | ackground Check Status?                                                  |                     |                |                          |                        |
| How do Lylew ap     | d print a Corrective Action Plan2                                        |                     |                |                          |                        |
| How do I respond    | to my Corrective Action Plan?                                            |                     |                |                          |                        |
| How do I know it i  | is time to renew my license?                                             |                     |                |                          |                        |
| How do I submit r   | my renewal?                                                              |                     |                |                          |                        |
| How do I submit a   | a service modification?<br>an application to add a location to an existi | na service?         |                |                          |                        |
| TION GOT SUDMICE    |                                                                          | <u>19 36 1967 -</u> |                |                          |                        |
| How do I submit r   | more than one Information Modification at a                              | a time?             |                |                          |                        |
| How do I initiate a | a new application?                                                       |                     |                |                          |                        |
| How do I submit r   | my requirements?                                                         |                     |                |                          |                        |
|                     |                                                                          |                     |                |                          |                        |
| How do I know if I  | my application is submitted and on the wai                               | uist7               |                |                          |                        |

This completes the "How Do I Register for the CONNECT Provider Portal to Begin the Initial Application Process?" job aid.